## ProViewer Postcode Package Instructions

**Step 1:** Install the MapInfo ProViewer softare by navigating to the MIProViewer folder on the disk and then run setup.exe. Follow the instructions on screen to complete the installation. You have now installed the software that is needed to run the MapInfo ProViewer, but you now need to access the map data.

**Step 2:** Copy and Paste the whole folder called XXXX ProViewer Package, where XXXX is the name of the Area (e.g. UK, London) to a suitable location on your hard disk or a network drive.

**Step 3:** Either start the MapInfo ProViewer software by clicking on the Windows Start button and navigating to the software, or go into the data folder copied at Step 2 and double click the file Packaged.wor. If you start the ProViewer software first then you will be asked to select a Table (.tab) or a Workspace (.wor) to open. You want to navigate to your map data folder created at Step 2 and locate the Workspace file Packaged.wor. This will be easier to see if you set the dropdown on the File Open window that is positioned at the bottom right to be just Workspace files rather than showing both Tables and Workspaces.

**Step 4:** You should now see a window open up within the ProViewer similar to the picture below.

Visit our website for ordering Information >

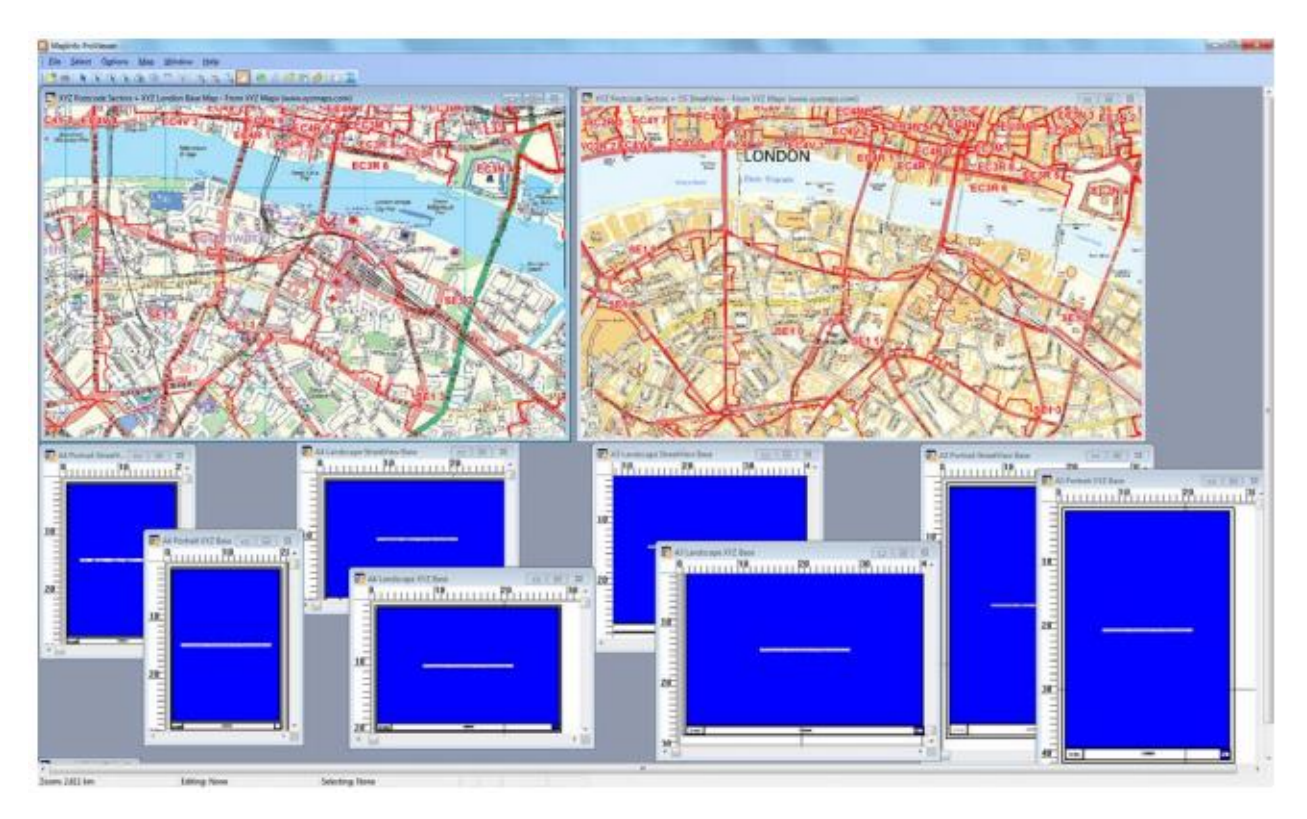

The blue panels are your A4 and A3 printing pages in both Portrait and Landscape forms. They will update to show the map when you click on one to make it the active window.

At the top of the screen you will see either two Map Windows (London Product, South East Product, UK Product) or one Map Window (Regional Products other than London and the South East). You can zoom and pan around this window to see the Postcode boundaries for any area. You can also minimise, maximise or re-size the window. The Map Window(s) are dynamically linked to the Print Layout Windows beneath them, so

as you zoom and pan in a Map Window you will also be changing the linked Print Layouts (for London, South East and UK there are four Print Layouts linked to the left hand XYZ London Map and four linked to the right hand Ordnance Survey street map, for other products there are just four Print Layouts linked to the single Map Window).

You can minimise the Print Layouts, or maximise them, but don't close these windows. If you do close them then you will need to close everything and re-open the Packaged.wor workspace in order to get them back.

Visit our website for ordering Information >

Map Logic Ltd, Norton House, 34 New Street, Chipping Norton, Oxfordshire, OX7 5LJ. Registered in England & Wales Company No: 6722535. VAT Registration No: GB982802693. Inspect the postcode mapping in the Map Window(s), including clicking the Info tool (tourist info icon) on the map to identify features, e.g. which Postcode Sector. Use the Print Layouts when you need to print a map extract. Just adjust the Map Window until the right area is within the relevant Print Layout (e.g. A4 Portrait).